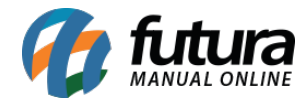

### 1 - Controle de Caixa Offline

Nesta versão foi desenvolvido a funcionalidade de efetuar o controle de caixa sem conexão com a internet. Será possível realizar a *Abertura*, *Movimentação* e *Fechamento* quando estiver offline, conforme exemplos abaixo:

| 08:47 💠 🛧 🕯              |         | 08:48 🗘 🛧 🗎                     |   | 08:48 🗘 |           |            | ÷ 1              |
|--------------------------|---------|---------------------------------|---|---------|-----------|------------|------------------|
| Dev Futura Mobile        | 1       | 🖆 Movimento de Caixa            |   |         | Fechament | o de Caixa |                  |
| Caixa 755                | Fechado | Empresa<br>EMPRESA LUCRO        |   |         | DINHEI    | RO         | R\$ 50,00        |
|                          | 11      | Usuário Caixa<br>FUTURA 755     |   |         | CHEQU     | UE         | R\$ 0,00         |
| Abrir Caixa              |         | Operação<br>Entrada             | - |         | CREDI     | ТО         | R\$ 0,00         |
| Empresa<br>EMPRESA LUCRO |         | Tipo de Solicitaç<br>1 DINHEIRO | Q |         | CARTA     | 40         | R\$ 0,00         |
| FUTURA 755               | -       | 50,00                           | _ | С       | ARTAO RE  | FEICAO     | R\$ 0,00         |
| Troco Inicial<br>0,00    | _       | Teste                           |   |         | SODE>     | KO         | R\$ 0,00         |
| CANCELAR                 | ок —    |                                 |   |         | VALE REFI | EICAO      | R\$ 0,00         |
| Lista de Impressão       |         |                                 |   | FATURA  |           | R\$ 0,00   |                  |
| Reposição de Gôndola     |         |                                 |   | Data    | Abertura  | Caixa      | Data Fechamento  |
| Balanço                  |         |                                 |   | 30/0    | 08:47     | 755        | 08:48<br>Usuário |
| • •                      | -       | • • •                           |   | EMPRE   | <         | •          |                  |

O sistema irá armazenar as operações pendentes para possibilitar o envio ao servidor quando houver uma conexão disponível.

Caso alguma operação não seja enviada, será exibida uma mensagem na tela inicial e o usuário terá a opção de enviar os dados, conforme exemplo abaixo:

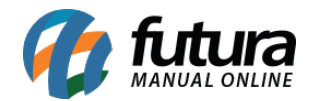

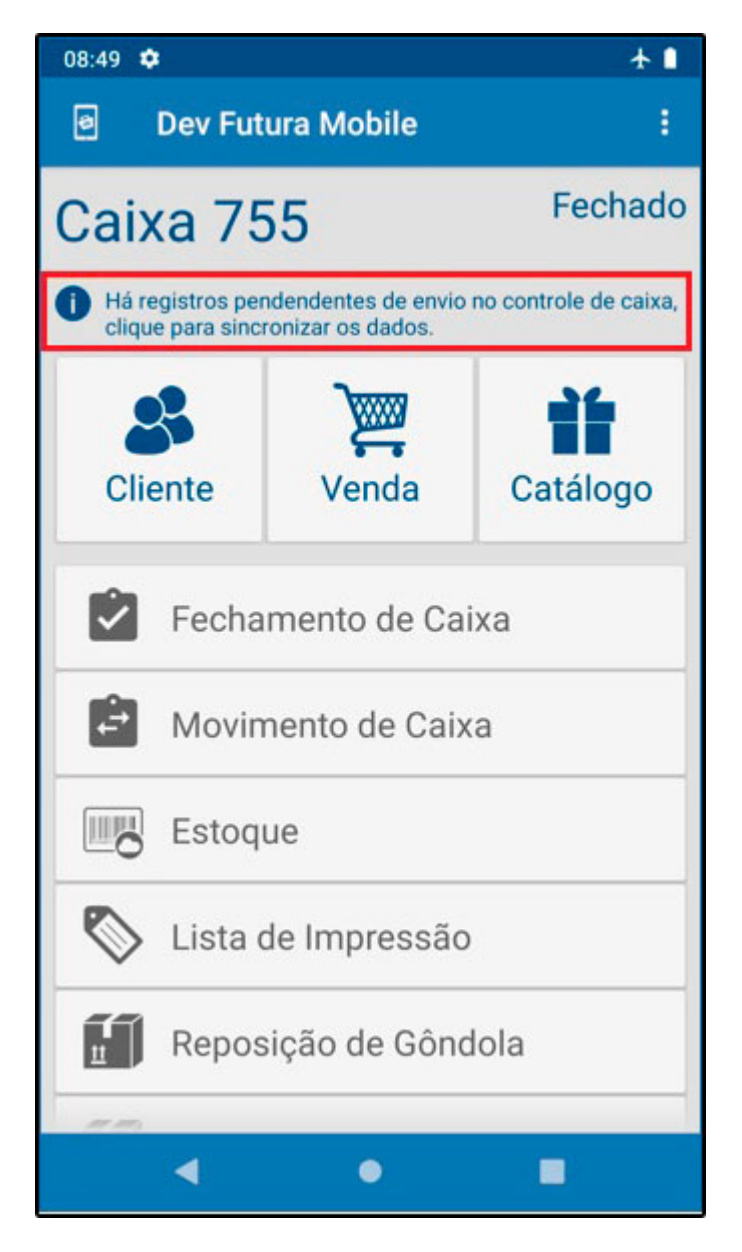

# 2 - Cancelamento de pedido

### Caminho: Menu Venda

Nesta versão foi implementado a opção de cancelamento de pedidos no *Futura Mobile*, para configurar será necessário acessar a permissão de usuário dentro do *ERP Futura Server* e habilitar as seguintes movimentações:

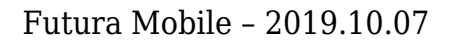

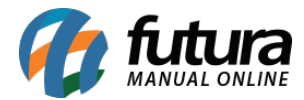

| Futur | a Mobile (lablet)                                         |
|-------|-----------------------------------------------------------|
| Y · M | ovimentacao                                               |
| ~     | Fiscal                                                    |
|       | CANCELAR NOTA FISCAL - [FuturaMobile] - 517A2879          |
| ~     | Financeiro                                                |
| 1     | CANCELAR BAIXA DO PEDIDO - [FuturaMobile] - D1A65A71      |
| ~     | Vendas                                                    |
|       | CANCELAR VENDA CONCLUÍDA - [FuturaMobile] - 56F2FD7F      |
|       | ✓ CANCELAR VENDA EM ANDAMENTO - [FuturaMobile] - 985A7CDE |

Após configurar a permissão de usuário as opções de cancelamento ficará disponível no aplicativo, conforme exemplo abaixo:

| 08:50 🗢                                              |                         | 08:51 💠                     | <b>▼</b> ⊿ <b>1</b> | 08:53 💠                     |            |
|------------------------------------------------------|-------------------------|-----------------------------|---------------------|-----------------------------|------------|
| $\equiv$ Venda                                       | 5 P 🗞                   | ≡ Venda                     | 6 P 📎               | $\equiv$ Venda              | 6 P 🗞      |
| Nro. Pedido 514101                                   | ID 511501               | Nro. Pedido 514101          | ID 511501           | Nro. Pedido 514101          | ID 511501  |
| EMPRESA LUCRO                                        |                         | EMPRESA LUCRO               |                     | EMPRESA LUCRO               |            |
| CONSUMIDOR                                           | 30/09/2019              | CONSUMIDOR                  | 30/09/2019          | CONSUMIDOR                  | 30/09/2019 |
| 🛩 Tablet                                             | 1,80                    | 🛩 Tablet                    | 1,80                | 🛩 Tablet                    | 1,80       |
| Nro. Pedido 514001                                   | ID 511401               | Nro. Pedido 514001          | ID 511401           | Nro. Pedido 514001          | ID 511401  |
| EMPRESA LUCRO                                        |                         | Justificativa do Cancel     | amento              | EMPRESA LUCRO               |            |
| CONSUMIDOR                                           | 30/09/2019              |                             | ġ                   | CONSUMIDOR                  | 30/09/2019 |
| 🛩 Tablet                                             | 3,00                    | Tocto                       | O                   | 🛩 Tablet                    | 3,00       |
| Visualizar<br>Visualize as informações da Venda.     |                         | C                           | ANCELAR OK          |                             |            |
| Atualizar<br>Atualize a Venda com base nas inform    | mações do FuturaServer. |                             |                     |                             |            |
| Compartilhar<br>Compartilhe o registro da Venda para | o cliente.              |                             |                     |                             |            |
| Imprimir<br>Imprima o registro da Venda em uma       | impressora na rede,     |                             |                     |                             |            |
| Cancelar pedido<br>Cancele o pedido de venda         |                         |                             |                     |                             |            |
| Cancelar baixa<br>Cancele a baixa do pedido de venda |                         | Consultando no Dispositivo. | +                   | Consultando no Dispositivo. | •          |
| • •                                                  |                         | •                           |                     | ۰ ۲                         |            |

Vale lembrar que não será permitido o cancelamento dos pedidos baixados em outro terminal e os pedidos que possuem SAT ou NFC-e precisam estar com o FilaDocFiscal rodando para efetuar o cancelamento.

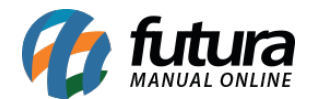

Futura Mobile - 2019.10.07

## 3 - Novo parâmetro para realizar a baixa automática do pedido

#### Caminho: Configurações

Nesta versão foi desenvolvido um novo parâmetro para configurar a baixa dos pedidos automaticamente após salvá-lo, conforme exemplo abaixo:

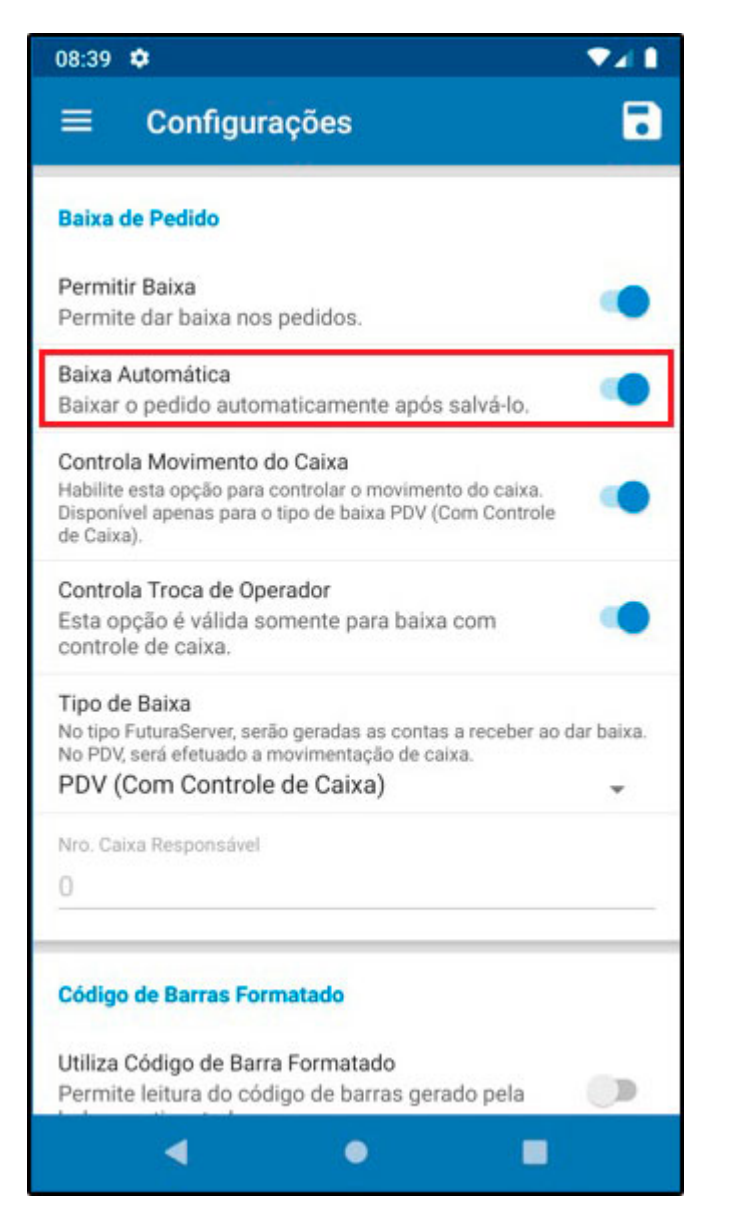

4 - Nova opção para inserir Compra Inteligente

**Caminho:** <u>Menu > Compra inteligente</u>

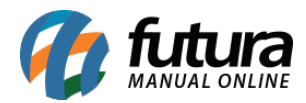

Foi implementado a funcionalidade da tela de *Compra Inteligente* (seleção de compra) existente no *ERP Futura Server*, onde o usuário poderá bipar os itens e inserir as quantidades que deverão ser adicionadas as listagens, conforme exemplo abaixo:

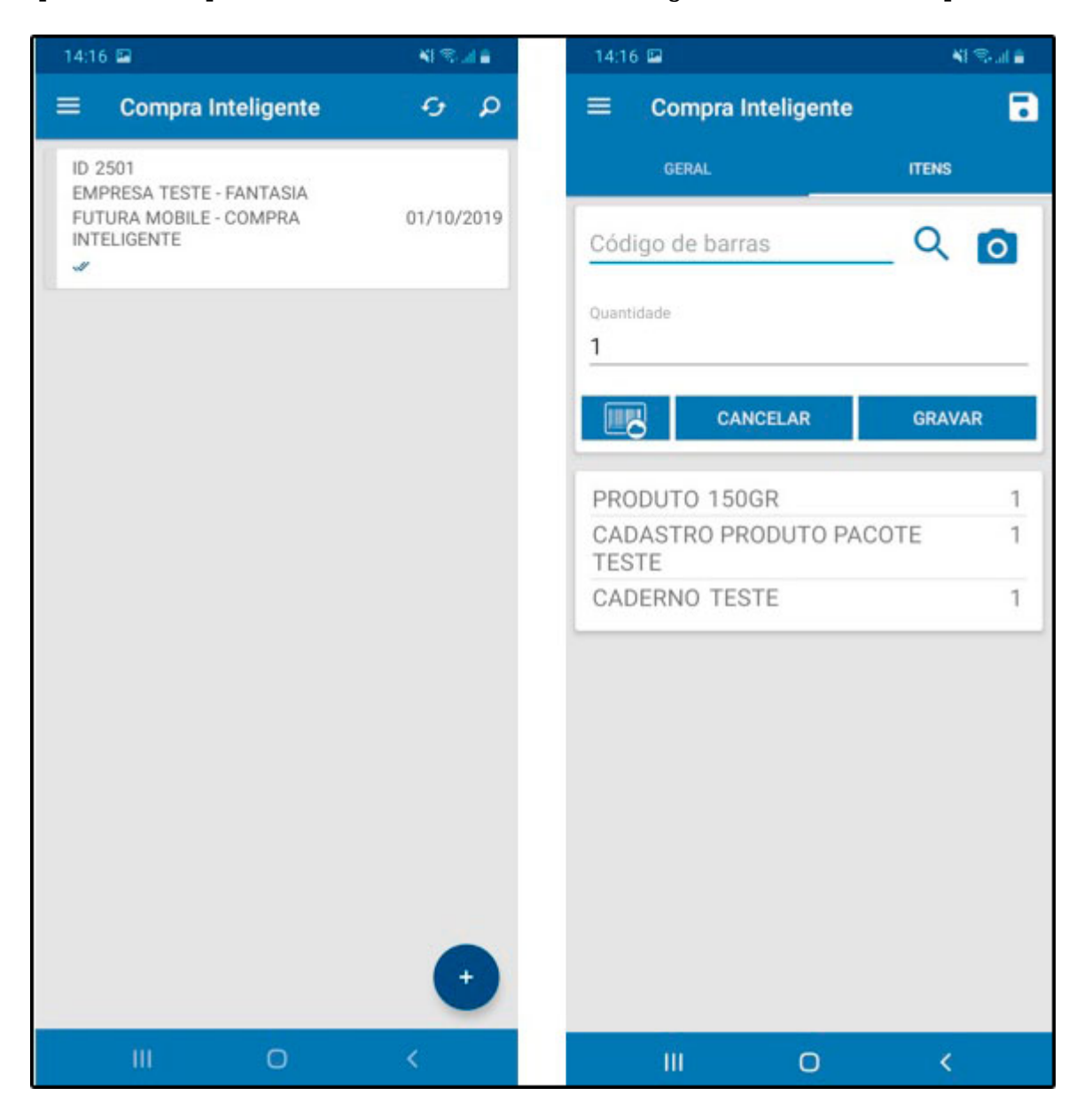